# Як очистити кеш та видалити файли cookie?

В Internet Explorer, Edge, Google Chrome та Mozilla Firefox кеш можна швидко очистити за допомогою комбінації клавіш: після натискання **Ctrl+Shift+Delete** відкриється відповідне вікно. Не забудьте закрити браузер та повторно відкрити його після очищення кеша та видалення файлів cookie.

Далі наведено способи очищення історії пошуку у різних браузерах.

## Видалення історії у Google Chrome

Відкрийте меню Інструменти (клацніть три вертикальні точки у верхньому правому куті).

Виберіть Історія.

Зліва виберіть Очистити історію. Встановіть для параметра Часовий діапазон значення Увесь час. Встановіть прапорці Файли cookie та інші дані сайтів та Зображення та інші файли, збережені в кеші, та натисніть кнопку Видалити дані. На комп'ютері з операційною системою Windows закрийте та повторно відкрийте Chrome, щоб зберегти зміни. На комп'ютері Apple перейдіть в меню Chrome у верхньому рядку меню і виберіть пункт Вихід, щоб зміни набули чинності.

#### Видалення історії у Firefox

Перейдіть на панель Інструменти.

Виберіть Установки.

У меню зліва виберіть пункт Приватність та Захист.

У розділі Куки та дані сайтів, натисніть кнопку Видалити дані.

Виберіть два варіанти та натисніть кнопку Видалити.

На комп'ютері з операційною системою Windows закрийте та повторно відкрийте Firefox, щоб зберегти зміни. На комп'ютері Apple перейдіть у меню Firefox у верхньому рядку меню і виберіть пункт Вихід, щоб зміни набули чинності.

## Видалення історії у Safari для macOS

Виберіть Safari у верхньому рядку меню.

Виберіть Установки.

Перейдіть на закладку Конфіденційність.

Виберіть Керування даними веб-сайту.

Натисніть кнопку Видалити все.

Натисніть кнопку Видалити зараз.

Виберіть Safari у верхньому рядку меню.

Виберіть пункт Вихід, щоб закрити Safari та зберегти зміни.

## Видалення історії Microsoft Edge для Windows 10

Перейдіть до меню Інструменти (три пунктирні лінії у верхньому правому куті) і відкрийте меню Параметри.

Виберіть Конфіденційність, пошук та служби в меню ліворуч.

У розділі Очищення даних браузера натисніть Вибрати елементи для видалення. Виберіть Файли cookie та інші сайти та Зображення та файли, збережені в кеші. Натисніть кнопку Очистити зараз.

Закрийте Microsoft Edge, щоб зміни набули чинності.